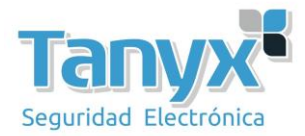

## Manual de configuración del Ubiquiti Nanostation 2 y 5 (AirOS 3.1.1) Para hacer un enlace Punto-a-Punto entre 2 Ubiquiti

El objetivo de este manual es configurar dos equipos **Ubiquiti Nanostation** en modo **WDS** para hacer un enlace punto-a-punto. La versión del **AirOS** (firmware) de los ubiquiti se ha utilizado es la **3.1.1**, recomendamos actualizar los dispositivos a la última versión de firmware que esté en la página del fabricante.

Existen dos posibilidades para ello;

1- Arquitectura cliente – servidor (Cliente – AP)

2- Punto de acceso WDS contra Estación WDS.

¿Cuándo puede ser útil este escenario?

Por ejemplo para unir dos naves en puntos remotos y llevar el ADSL de una a otra, o bien para establecer comunicaciones entre ambas naves. Lo mismo se puede aplicar para un usuario que tiene una casa y un apartamento y quiere interconectarlos, y un sin fin más de escenarios en los que esta configuración puede ser útil.

## Importante: Estos escenarios son válidos siempre que exista visión directa entre los dos puntos.

Para ello vamos a montar el siguiente escenario: partimos de dos puntos distantes, en el que uno de ellos disponemos de conexión a Internet y queremos unirlo con otro punto remoto para poder compartir los recursos del primero y poder navegar por Internet. En el primer punto disponemos de un modem/router con salida a Internet y uno o varios PC's. En el punto remoto disponemos de una serie de PC's y un switch pero sin salida a Internet, solo trabajan en LAN. Para unirlos vamos a usar 2 Ubiquiti modelo **NanoStation 2 o 5**, dependiendo de la frecuencia en la que queramos operar. Para este ejemplo en concreto utilizaremos 2 equipos NanoStation2, configurados en modo WDS, uno de ellos como **Punto de acceso WDS** y el otro como **Estación WDS**.

A continuación podemos ver un esquema detallado de la instalación, donde aparecen todos los elementos comentados, los 2 NanoStation, el router/modem, PC's y cableados que podemos tener.

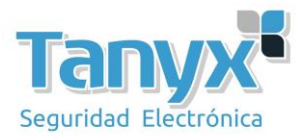

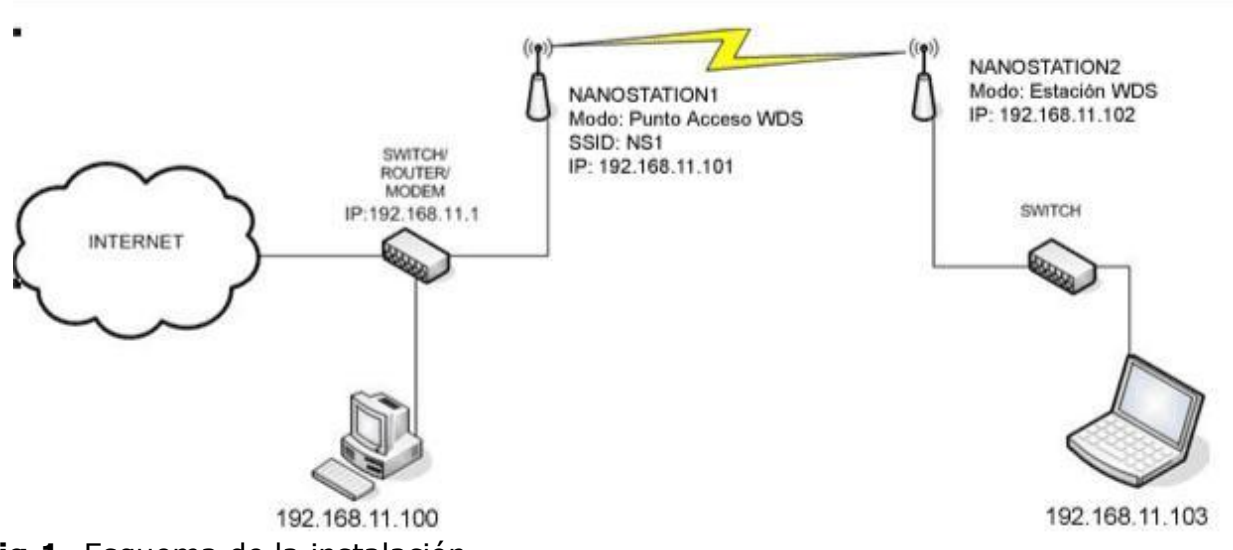

Fig.1 - Esquema de la instalación

En el esquema ya se ven las configuraciones, pero de todas formas ahora las detallamos para que no haya lugar a errores.

Primero configuraremos el NanoStation1 como *Punto de acceso WDS*, le asignaremos la IP que nos interesa y le fijaremos el SSID.

**Configuración del**(La actual versión 3.1.1 no permite usar sobre WDS **NanoStation1:** 

-En modo Punto de acceso WDS.

-Tener una IP conocida (para este ejemplo es 192.168.11.101)

-Tener un SSID conocido (para este ejemplo es NS1)

-Encriptación WEP

encriptación que no sea WEP).

Primero accedemos al dispositivo, por defecto tiene la IP **192.168.1.20**, login: **ubnt** y como password: **ubnt** 

Una vez logeados, cambiamos la IP (**Network** -> **Network Settings**) y le asignamos la que queramos, en este caso la 192.168.11.101, le damos a "**CHANGE**" para aplicar los cambios.

Recordar de cambiar también el rango IP en la propiedades TCP/IP de la tarjeta de red.

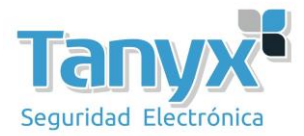

| Aain Link Setup Netw    | ork Advanced Services System | NanoStatio |
|-------------------------|------------------------------|------------|
| Network Mode:           | Bridge 💽                     |            |
| NETWORK SETTINGS        | C DHCP @ Static              |            |
| IP Address:             | 192.168.11.101               |            |
| Netmask:                | 255.255.255.0                |            |
| Gateway IP:             | 192.168.11.1                 |            |
| Primary DNS IP:         | 0.0.0.0                      |            |
| Secondary DNS IP:       |                              |            |
| DHCP Fallback IP:       | 192.158.1.20                 |            |
| Spanning Tree Protocol: | Π.                           |            |
|                         |                              |            |
| FIREWALL SETTINGS       |                              |            |

Fig.2- Cambiar dirección IP del dispositivo.

Una vez le hemos puesto la IP de nuestro rango, procedemos a configurar los parámetros del dispositivo.

En este caso accedemos al menú de "**LINK SETUP**" y especificamos las siguientes opciones:

Modo inalámbrico: Punto de acceso WDS Conexiones WDS: La dirección MAC del cliente WDS. SSID: NS1 Codigo de país: (Pais) Modo IEEE 802.11: B/G Mixto Anchura del espectro: 20Mhz ( Seleccionable hasta 40Mhz en NanoStation5 para obtener mayor ancho de banda ) Canal: 7 Seguridad: WEP

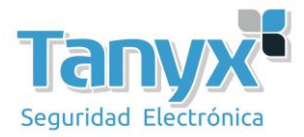

| Main              | Link Setup       | Network    | Advanced       | Services     | System          | NanoStati                 |  |
|-------------------|------------------|------------|----------------|--------------|-----------------|---------------------------|--|
|                   |                  |            |                |              |                 |                           |  |
| ONFIG             | URACION INA      | ÁMBRICA BA | SICA           |              |                 |                           |  |
| Modo Inalámbrico: |                  | Punto de   | Acceso WD -    | T Auto       |                 |                           |  |
| Conexio           | ones WDS:        |            | 00:15:60       | AB:FB:3A     |                 |                           |  |
|                   |                  |            |                |              |                 |                           |  |
| CCID.             |                  |            | -              |              | Escandar 6      | EID                       |  |
| Códiae I          | País             |            | NS1            | oppich State | i Esconder SSID |                           |  |
| Mode IF           | FE 802 11.       |            | B/G mixt       |              |                 |                           |  |
| Anchurz           | a del espectro d | le canal:  | 20MHz 3        | Vel. máx. de | datos: 54Mbos   |                           |  |
| Cambio            | de canal:        |            | Inhabilitado • |              |                 |                           |  |
| Canal:            |                  |            | 7 - 2442 MHz 💌 |              |                 |                           |  |
|                   |                  |            |                |              |                 | Obedecer                  |  |
| Potenci           | a de salida:     |            |                |              | 11 dBm          | potencia<br>reglamentaria |  |
| Velocida          | ad de datos, Mi  | ips:       | 54 🔹           | Auto         |                 |                           |  |
| SEGURI            | DAD INALÁMBI     | RICA       |                |              |                 |                           |  |
| Segurid           | ad:              |            | WEP            | •            |                 |                           |  |
| Tipo de           | autenticación:   |            | G Abiert       | C Clave com  | partida         |                           |  |
| Longitu           | d Clave WEP:     |            | 64 bit         | •            | Tipo de Clave:  | HEX 💌                     |  |
| Clave W           | /EP:             |            | 3949000        | 000          | Índice Clave:   | 1 💌                       |  |
| WPA Cla           | ave Pre-Compa    | rtidas:    |                |              |                 |                           |  |
| ACL de            | MAC:             |            | T Habilit      | ado          | Política:       | Permitir 💌                |  |
|                   |                  |            |                | <u></u>      | -               |                           |  |
|                   |                  |            |                |              | Eliminar        |                           |  |
|                   |                  |            | 1              |              |                 |                           |  |

Fig.3- Configuración Punto de Acceso WDS, LINK SETUP.

Una vez configurado el primer dispositivo como "**Punto de acceso WDS**" procederemos a configurar el segundo como "**Estación WDS**" de la manera que se muestra en el siguiente punto.

## Configuración del NanoStation2:

-En modo Estación WDS.

-Tener una IP conocida (para este ejemplo es 192.168.11.102) -Tener un SSID conocido al que conectar (para este ejemplo es NS1) -Establecer encriptación, en este caso WEP.

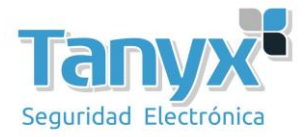

Primero accedemos al dispositivo, por defecto tiene la IP 192.168.1.20, login: **ubnt** y password: **ubnt** 

Una vez logeados, cambiamos la IP (**Network** -> **Network Settings**) y le asignamos la que queramos, en este caso la 192.168.11.102, le damos a "**Change**" para aplicar los cambios.

| Main Link Setup N       | etwork Advanced Services System | NanoStation |
|-------------------------|---------------------------------|-------------|
| Network Mode:           | Bridge                          |             |
| NETWORK SETTINGS        | C DHCP & Static                 |             |
| IP Address:             | 192.168.11.102                  |             |
| Netmask:                | 255.255.255.0                   |             |
| Gateway IP:             | 192.168.11.1                    |             |
| Primary DNS IP:         | 0.0.0.0                         |             |
| Secondary DNS IP:       |                                 |             |
| DHCP Fallback IP:       | 192.168.1.20                    |             |
| Spanning Tree Protocol: |                                 |             |
| FIREWALL SETTINGS       |                                 |             |
|                         |                                 |             |

Fig.4 - Cambiar IP del dispositivo

Una vez le hemos puesto la IP de nuestro rango, procedemos a configurar los parámetros del dispositivo.

En este caso accedemos al menú de "**LINK SETUP**" y especificamos las siguientes opciones:

Modo inalambrico: Estación WDS ESSID: Pulsar en seleccione y elegir la que queramos, en este caso NS1 Codigo de país: Spain Modo IEEE 802.11: B/G Mixto Anchura del espectro: 20Mhz ( Seleccionable hasta 40Mhz en NanoStation5 para obtener mayor ancho de banda ) Seguridad: WEP

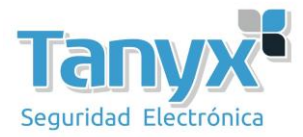

| Aain Link Setup Network          | Advanced Services              | System         | NanoStation    |
|----------------------------------|--------------------------------|----------------|----------------|
|                                  |                                |                |                |
| CONETCURACION INALÁMERICA RÁS    | 100                            |                |                |
| Modo Inalámbrico:                | Estación WDS                   |                |                |
| ESSID:                           | NS1                            | Seleccione     |                |
| Vincular al MAC AP:              |                                | harmonic       |                |
| Código País:                     | Spain, Spanish State           |                |                |
| Modo IEEE 802.11:                | B/G mixto                      |                |                |
| Anchura del espectro de canal:   | 20MHz 💽 Vel. máx. de           | datos: 54Mbps  |                |
| Cambio de canal:                 | Inhabilitado 💌                 |                |                |
| Lista de exploración de canales: | T Habilitado                   | [              | Edición        |
|                                  |                                |                | Dedecer        |
| Potencia de salida:              | (///)                          | 11 dBm         | potencia       |
| Velocidad de datos, Mbps:        | 54 💌 🔽 Auto                    |                | i cylomentaria |
|                                  | Arrest and arrest of the state |                |                |
| SEGURIDAD INALAMBRICA            |                                |                |                |
| Seguridad:                       | WEP .                          |                |                |
| Tipo de autenticación:           | ( Abierto Clave com            | partida        | Lunes with     |
| Longitud Clave WEP:              | 64 Dit                         | Tipo de Clave: | HEX .          |
| Clave WEP:                       | 3949000000                     | Indice Clave:  | 1              |
| WPA Authentication:              | PSK EAP-TILS                   | MSCHAPV2       |                |
| WPA Clave Pre-Compartidas:       |                                |                |                |
| WPA Identity:                    |                                |                |                |
| WPA User Name:                   |                                |                |                |

Fig.5- Configuración Estación WDS, LINK SETUP.

Una vez hayamos configurado los dos equipos uno como "**Punto Acceso WDS**" y el otro como "**Estación WDS**" lo único que tenemos que hacer es comprobar que se hayan enlazado y alinearlos para su correcto funcionamiento.

Para comprobar que se hayan enlazado y conectado tenemos que acceder a la pestaña de "**MAIN**" del NanoStation que hemos configurado como "**Estación WDS**" por ejemplo, y observar los valores de fuerza de señal.

Los valores para establecer un enlace operativo son de entre -85 dBm y -65 dBm, inferiores a -85 dBm causarán un posible corte en el enlace. Valores por encima de -65 dBm indican un exceso de señal y causarán un comportamiento anómalo en el dispositivo. Ajustar la potencia de salida hasta conseguir estos valores de enlace.

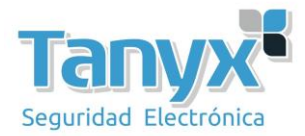

| Nain Link Setup N      | etwork Advanced        | Services                                                                                                    | System                                                                                                    | NanoStat            |  |
|------------------------|------------------------|----------------------------------------------------------------------------------------------------|----------------------------------------------------------------------------------------------------|---------------------|--|
|                        | [ NOT                  |                                                                                                    |                                                                                                    | 00.10.01.02.57.54   |  |
| SSID Estación Base:    |                        | M 42 40m                                                                                                    | IAC AP:                                                                                                    | Aligens in potents  |  |
| ruerza de la senal:    |                        | -43 dbm                                                                                                    |                                                                                                    | Ainear la antena    |  |
| TA Tasa:               | 48.0 Mbps              |                                                                                                    | asa kX :                                                                                                    | 24.0 MDps           |  |
| recuencia:             | 2442 MHZ               | c                                                                                                    | anai:                                                                                                    |                     |  |
| Antena:<br>Faqueidada  | weo                    |                                                                                                    | ime out:                                                                                                    | 10                  |  |
| Seguridad:             | 00 00%                 |                                                                                                    | stade OoE:                                                                                                    | 19<br>No Con        |  |
| Courraismision.        | 00.076                 |                                                                                                    | achai                                                                                                    | 2009-07-25 15-55-11 |  |
| Cable I AN:            | ON 00120115            |                                                                                                    | ombre del Host:                                                                                                 | 108NT               |  |
| AN MAC                 | MAC: 00:15:5D:AC:EB:3A |                                                                                                    | AN Dirección IP:                                                                                                | 192,168,11,20       |  |
| MAC WI AN-             | 00:15:6D:AB:FB:3A      |                                                                                                    | ireccion IP WI AN:                                                                                              | 192 168 11 20       |  |
| Información Adicional: | 00.13.00.40.10.34      |                                                                                                    | arramiantar:                                                                                                    | 192.100.11.20       |  |
| anormación Adicional.  |                        |                                                                                                    | erramentas.                                                                                                    | Artualizar          |  |
| AN ESTADÍSTICAS        |                        |                                                                                                    |                                                                                                    | Actualizar          |  |
|                        | By                     | /tes                                                                                                    | Paquetes                                                                                                    | Errores             |  |
| Recibido:              | 1053                   | 454                                                                                                    | 8373                                                                                                    | 0                   |  |
| Transmitidos:          | 6418                   | 440                                                                                                    | 9215                                                                                                    | 0                   |  |
| STADISTICAS WLAN       |                        |                                                                                                    |                                                                                                    |                     |  |
|                        | By                     | /tes                                                                                                    | Paquetes                                                                                                    | Errores             |  |
| Recibido:              | 192                    | 539                                                                                                    | 163                                                                                                    | 0                   |  |
| Transmitidos:          | 10                     | 215                                                                                                    | 128                                                                                                    | 0                   |  |
| RRORES WLAN            |                        |                                                                                                    |                                                                                                    |                     |  |
| Rx NWID no válido:     | 3                      | 0 Reintento                                                                                                    | s Tx excesivos:                                                                                                 | 0                   |  |
|                        | 10                     | and the second second se | The second second second second second second second second second second second second second second second se |                     |  |

Fig.6- Estado del dispositivo enlazado en MAIN.

Una vez comprobado que se hayan enlazado (Pestaña Main) y estén conectados los dos dispositivos únicamente nos quedará alinear las antenas lo mejor posible y comprobar que los dos dispositivos que hemos instalado y configurado funcionan correctamente.

El siguiente paso y último, es ajustar los parámetros para obtener los mejores rendimientos. Se ha de ajustar la distancia entre los puntos para un óptimo funcionamiento. Movemos la barra de Distancia según nos convenga **ajustándola a la distancia real**.

En la pestaña antena debemos seleccionar la polaridad de la antena, siempre la misma en ambos dispositi

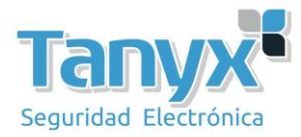

| Main Link Setup Networ        | k Advanced       | Services      | System        | NanoStatic |
|-------------------------------|------------------|---------------|---------------|------------|
|                               |                  |               |               |            |
| CONFIGURACIÓN INALÁMBRIC      | AVANZADA         | 7             |               |            |
| Algoritmo de Velocidad:       | EWMA             | 1             |               |            |
| Inmunidad al ruido:           | Operación Norm   | al 802.11     | <u>·</u>      |            |
| Umbral RTS:                   | 2346 🔽 Off       |               |               |            |
| Umbral de fragmentación:      | 2346 🔽 Off       |               |               |            |
| Distancia:                    | ····             | 2.5           | millas (4 km) |            |
| Time out:                     | 48 🔽 Ajus        | te automático |               |            |
| Datos de Multidifusión:       | F Permitir Todos |               |               |            |
| Tasa Multidifusión, Mbps:     | 1 -              |               |               |            |
| Enable Extra Reporting:       | 5                |               |               |            |
| NTENA                         |                  |               |               |            |
| Configuración de antenau      | Herizental -     |               |               |            |
| configuración de antena:      | Horizontal       |               |               |            |
| JMBRALES DE LED DE SEÑAL      |                  |               |               |            |
|                               | LED1 LED2        | LED3 LED4     |               |            |
| Umbrales, dBm:                | - 94 - 80        | - 73 - 65     |               |            |
| CONTROL DEL TRAFICO INALÁN    | IBRICO           |               |               |            |
| Habilitar Control de tráfico: | Ē                |               |               |            |
| Límite Trafico Entrante:      | 512 kbit/s       |               |               |            |
| Incoming Traffic Burst:       | 0 KBytes         |               |               |            |
| Limite tráfico saliente:      | 512 kbit/s       |               |               |            |
| Outgoing Traffic Burst:       | 0 KBytes         |               |               |            |
| CONSTRUBACIÓN COS 803 115     | (MMM)            |               |               |            |
| CONFIGURACIÓN QUES BUZ.ITE    | ( an initial)    |               |               |            |

Fig.7- Configuración avanzados

Una vez tengamos correctamente alineados los dos dispositivos únicamente nos quedará comprobar que los dos dispositivos están configurado correctamente y comprobar que el enlace punto a punto que queríamos realizar al principio de la instalación funciona correctamente.

Para ello abriremos una consola de MS-DOS y desde uno de los dos dispositivos lanzaremos un "**ping**" a la dirección IP **(192.168.11.101)** del propio dispositivo y a la del otro dispositivo **(192.168.11.102)** y si todo funciona correctamente obtendremos respuesta por parte de los dos, en nuestro caso hemos lanzado un ping desde el que hemos configurado como "**Estación WDS**" pero sería indiferente realizarlo de manera inversa

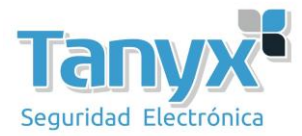

pues el resultado sería el mismo ya que están enlazados entre si. Podemos observarlo en la fotografía siguiente:

| C:\WINE                                                                                                    | DOWS\sy                                                                                                    | stem32\cmd.ex                                                                                                    | ce'                                                                                                    |                                                                                                    |                                                                                                    |                                                                                                    |
|----------------------------------------------------------------------------------------------------|----------------------------------------------------------------------------------------------------|----------------------------------------------------------------------------------------------------|----------------------------------------------------------------------------------------------------|----------------------------------------------------------------------------------------------------|----------------------------------------------------------------------------------------------------|----------------------------------------------------------------------------------------------------|
| C:\>ping                                                                                                    | -t 192                                                                                                    | .168.11.102                                                                                                    |                                                                                                    |                                                                                                    |                                                                                                    |                                                                                                    |
| Haciendo                                                                                                    | ping a                                                                                                    | 192.168.11.                                                                                                    | 102 co                                                                                                    | on 32 byt                                                                                                    | es de dato:                                                                                                    | s =                                                                                                    |
| Tiempo de<br>Tiempo de<br>Respuesta<br>Respuesta<br>Respuesta<br>Respuesta<br>Respuesta<br>Respuesta<br>Respuesta<br>Respuesta<br>Respuesta<br>Respuesta<br>Respuesta<br>Respuesta<br>Respuesta<br>Respuesta<br>Respuesta<br>Respuesta | espera<br>espera<br>desde<br>desde<br>desde<br>desde<br>desde<br>desde<br>desde<br>desde<br>desde<br>desde<br>desde<br>desde<br>desde<br>desde<br>desde<br>desde<br>desde | a agotado pa<br>a agotado pa<br>192.168.11.<br>192.168.11.<br>192.168.11.<br>192.168.11.<br>192.168.11.<br>192.168.11.<br>192.168.11.<br>192.168.11.<br>192.168.11.<br>192.168.11.<br>192.168.11.<br>192.168.11.<br>192.168.11.<br>192.168.11.<br>192.168.11. | $\begin{array}{cccc} ra & est \\ ra & est \\ 102 & st \\ 102 & st \\ 1$ | ta solici<br>ta sos=32<br>byteess=322<br>byteess=32 | itud.<br>itud.<br>tiempo=8ms<br>tiempo=5ms<br>tiempo=4ms<br>tiempo=4ms<br>tiempo=2ms<br>tiempo=2ms<br>tiempo=2ms<br>tiempo=3ms<br>tiempo=3ms<br>tiempo=3ms<br>tiempo=3ms | TTL=64<br>TTL=64<br>TTL=64<br>TTL=64<br>TTL=64<br>TTL=64<br>TTL=64<br>TTL=64<br>TTL=64<br>TTL=64<br>TTL=64<br>TTL=64<br>TTL=64<br>TTL=64<br>TTL=64<br>TTL=64 |
| C:\WIN                                                                                                    | DOWS\sy                                                                                                    | stem32\cmd.e                                                                                                    | ke - pin                                                                                                    | g -t 192.1(                                                                                                    | 58.11.101                                                                                                    |                                                                                                    |
| Respuesta                                                                                                    | desde                                                                                                    | 192.168.11.                                                                                                    | 101: 1                                                                                                    | bytes=32                                                                                                    | tiempo<1m                                                                                                    | TTL=64                                                                                                    |
| Respuesta                                                                                                    | desde                                                                                                    | 192.168.11.                                                                                                    | 101:                                                                                                    | bytes=32                                                                                                    | tiempo<1m                                                                                                    | TTL=64                                                                                                    |
| Resnuesta                                                                                                    | desde                                                                                                    | 192 168 11                                                                                                    | 101: 1                                                                                                    | hutes=32                                                                                                    | tiempo(1m                                                                                                    | TTL=64                                                                                                    |
| Respuesta                                                                                                    | desde                                                                                                    | 192.168.11.                                                                                                    | 101: 1                                                                                                    | hutes=32                                                                                                    | tiempo<1m                                                                                                    | TTL=64                                                                                                    |
| Respuesta                                                                                                    | desde                                                                                                    | 192.168.11.                                                                                                    | 101: 1                                                                                                    | bytes=32                                                                                                    | tiempo<1m                                                                                                    | TTL=64                                                                                                    |
| Respuesta                                                                                                    | desde                                                                                                    | 192.168.11.                                                                                                    | 101: ]                                                                                                    | bytes=32                                                                                                    | tiempo<1m                                                                                                    | TTL=64                                                                                                    |
| Respuesta                                                                                                    | desde                                                                                                    | 192.168.11.                                                                                                    | 101: ]                                                                                                    | bytes=32                                                                                                    | tiempo<1m                                                                                                    | TTL=64                                                                                                    |
| Respuesta                                                                                                    | desde                                                                                                    | 192.168.11.                                                                                                    | 101: ]                                                                                                    | bytes=32                                                                                                    | tiempo<1m                                                                                                    | TTL=64                                                                                                    |
| Respuesta                                                                                                    | desde                                                                                                    | 192.168.11.                                                                                                    | 101: ]                                                                                                    | bytes=32                                                                                                    | tiempo<1m                                                                                                    | TTL=64                                                                                                    |
| Respuesta                                                                                                    | desde                                                                                                    | 192.168.11.                                                                                                    | 101: ]                                                                                                    | bytes=32                                                                                                    | tiempo<1m                                                                                                    | TTL=64                                                                                                    |
| Respuesta                                                                                                    | desde                                                                                                    | 192.168.11.                                                                                                    | 101: ]                                                                                                    | bytes=32                                                                                                    | tiempo<1m                                                                                                    | TTL=64                                                                                                    |
| Respuesta                                                                                                    | desde                                                                                                    | 192.168.11.                                                                                                    | 101:                                                                                                    | bytes=32                                                                                                    | tiempo<1m                                                                                                    | TTL=64                                                                                                    |
| Respuesta                                                                                                    | desde                                                                                                    | 192.168.11.                                                                                                    | 101:                                                                                                    | bytes=32                                                                                                    | tiempo<1m                                                                                                    | 11L=64                                                                                                    |
| Respuesta                                                                                                    | desde                                                                                                    | 192.168.11.                                                                                                    | 101:                                                                                                    | bytes=32                                                                                                    | tiempo<1m                                                                                                    | 111=64                                                                                                    |
| Respuesta                                                                                                    | desde                                                                                                    | 192.168.11.                                                                                                    | 101:                                                                                                    | bytes=32                                                                                                    | tiempo<1m                                                                                                    | 11L=64                                                                                                    |
| Respuesta                                                                                                    | desde                                                                                                    | 102 160 11.                                                                                                    | 101 -                                                                                                    | butes=32                                                                                                    | tiempo <im< td=""><td></td></im<>                                                                                                    |                                                                                                    |
| Respuesta                                                                                                    | desde                                                                                                    | 192 160 11                                                                                                    | 101-                                                                                                    | hutes = 32                                                                                                    | tiompolim                                                                                                    | TTL -64                                                                                                    |
| Respuesta                                                                                                    | desde                                                                                                    | 192 168 11                                                                                                    | 101-                                                                                                    | butes = 32                                                                                                    | tiempolim                                                                                                    | TTL = 64                                                                                                    |
| Respuesta                                                                                                    | desde                                                                                                    | 192 168 11                                                                                                    | 101-                                                                                                    | hutes=22                                                                                                    | tiempo(1m                                                                                                    | TTL=64                                                                                                    |
| Resnuesta                                                                                                    | desde                                                                                                    | 192 168 11                                                                                                    | 101 -                                                                                                    | hutes=22                                                                                                    | tiempo(1m                                                                                                    | TTL=64                                                                                                    |
| Respuesta                                                                                                    | desde                                                                                                    | 192 168 11                                                                                                    | 101                                                                                                    | hutes = $32$                                                                                                    | tiempo(1m                                                                                                    | TTL=64                                                                                                    |
| Respuesta                                                                                                    | desde                                                                                                    | 192.168.11.                                                                                                    | 101: 1                                                                                                    | bytes=32                                                                                                    | tiempo<1m                                                                                                    | $\overline{T}\overline{T}\overline{L}=64$                                                                                                    |

Fig.8-Enlace funcionando satisfactoriamente.

Para más información, configuraciones, manuales y problemas consultar la web del fabricante: http://www.ubnt.com

Para hacer una conexión **punto a multipunto**, el procedimiento es el mismo, pero en el AP WDS se han de poner las MACs de los otros puntos remotos (multipuntos) que **como máximo pueden ser 6**.